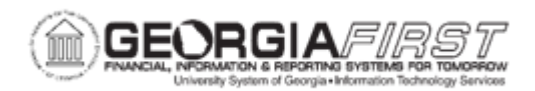

## AM.020.053 – RE-CATEGORIZING ASSETS

| Purpose                      | <ul> <li>To define what an asset category is.</li> <li>To identify when re-categorization of an asset is typically performed.</li> <li>To list the instances in which an asset must be retired and then added as a new one, instead of being simply re-categorized.</li> <li>To re-categorize an asset.</li> </ul>                                                                                                    |
|------------------------------|----------------------------------------------------------------------------------------------------|
| Description                  | Asset categories are a standard group of assets that usually share<br>similar characteristics, such as useful life. The category is directly<br>linked to the Fixed Asset account in General Ledger.<br>Sometimes, an asset will need to be assigned a new category. Re-<br>categorization is typically a corrective process performed when the<br>wrong asset category was assigned to an asset.<br>Assets that are to be re-categorized to a multi-profile category or from<br>depreciable to non-depreciable (or non-depreciable to depreciable)<br>will not follow this process. These assets will need to be retired and<br>then added as a new asset. For more information, see <u>AM.020.080 –<br/>Retiring Assets</u> . |
| Security Role                | BOR_AM_MAINTENANCE                                                                                                    |
| Dependencies/<br>Constraints | Property Control will have an opportunity to edit asset categories<br>before the assets are loaded into Asset Management in the Interface<br>Tables. Editing asset information, such as category, here will help<br>eliminate the need to perform re-categorizations.                                                                                                    |
| Additional<br>Information    | None                                                                                                    |

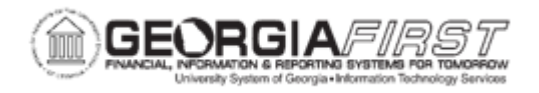

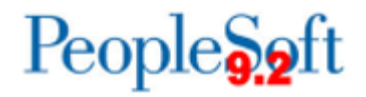

## **Procedure**

Below are step by step instructions on re-categorizing an asset.

| Step | Action                                                                   |
|------|--------------------------------------------------------------------------|
| 1.   | Click the NavBar icon.                                                   |
| 2.   | Click the Menu icon.                                                     |
| 3.   | Click the Asset Management link.                                         |
| 4.   | Click the Asset Transactions link.                                       |
| 5.   | Click the Financial Transactions link.                                   |
| 6.   | Click the Cost Adjust/Transfer Asset link.                               |
| 7.   | Enter the institution's Business Unit in the <b>Business Unit</b> field. |
| 8.   | Enter the asset ID in the Asset Identification field.                    |
| 9.   | Click Search.                                                            |
| 10.  | Click the Action drop down list.                                         |
| 11.  | Select the <b>Re-categorize</b> list item.                               |
| 12.  | Click the GO! button.                                                    |
| 13.  | Click the magnifying glass icon button and make selection.               |
| 14.  | Click the Save button.                                                   |